## USB ISP 制做和使用过程记录

找个ISP下载线,如双龙

把要做的USB下载器连接上电脑,把板上的短路块J1,J2,J3 全部插上,为了不用外加电源,用USB 供电

(以双龙下载为例):

打开双龙,配置熔丝:

| 🦠 MCU下载                            | 程序广州天河双龙电子7           | 有限公司 V1.6.0.5 | <mark>?</mark> _ X                      |  |  |  |
|------------------------------------|-----------------------|---------------|-----------------------------------------|--|--|--|
| 「通信参数设置及                           | &器件选择                 |               |                                         |  |  |  |
| LPT1                               | FAST                  | ATMEGA8(L)    | J 🖁 🛛                                   |  |  |  |
| └──FLASH存贮器──                      |                       |               |                                         |  |  |  |
| D·\USB下载绊\                         | USB-4TWega2写入程序\      | main hey      | [P                                      |  |  |  |
| D. (000 1 4%-4)                    | (02D UIWC890-)/4E)) / | marri. nex    | Flash                                   |  |  |  |
| EEPROM存贮器-                         |                       |               |                                         |  |  |  |
|                                    |                       |               | EZE/                                    |  |  |  |
| ļ,                                 |                       |               |                                         |  |  |  |
| http://                            | www.sl.com.cn         |               | ▶ ● ● ● ● ● ● ● ● ● ● ● ● ● ● ● ● ● ● ● |  |  |  |
| 编程选项                               |                       |               |                                         |  |  |  |
| ☑ 重载文件                             | □ 序列号                 |               | 🦳 🦷 编辑                                  |  |  |  |
| ☑ 擦除                               | ☑ 校验芯片ID码             | Lock Mode 1 💌 |                                         |  |  |  |
| 🔽 FLASH                            | 「 内部RC校准              | BLB0 Mode 1 💌 | 🛛 🏹 设置 🛛                                |  |  |  |
| EEPROM                             | □ 配置熔丝                | BIB1 Mode 1   |                                         |  |  |  |
| 「加密                                | □ 轮询                  |               | 🛛 🔀 复位                                  |  |  |  |
| 并口驱动程序: DLPORTIO 芯片型号是: ATMEGA8(L) |                       |               |                                         |  |  |  |
| 开口LPT1地址: Ox                       | 378                   | 点配置熔丝         |                                         |  |  |  |
|                                    |                       |               |                                         |  |  |  |
|                                    |                       |               |                                         |  |  |  |
|                                    |                       |               |                                         |  |  |  |
|                                    | % 骗性 📈                |               |                                         |  |  |  |

选择如下:

| 配置熔丝设置                                  |                    |           |           |  |  |  |
|-----------------------------------------|--------------------|-----------|-----------|--|--|--|
| 配置位数值                                   | 低位字节:EF            | 高位字节:D9   | 扩展字节:FF   |  |  |  |
| 一时钟及启动时<br>「BODLEVEL                    | 间设置────<br>「 BODEN | □ SUT1    | SUT0      |  |  |  |
| CKSEL3                                  | CKSEL2             | CKSEL1    | CKSEL0    |  |  |  |
| BOOT区设置<br>「RSTDISBL                    | WDTON              | 🔽 SPIEN   | CKOPT     |  |  |  |
| 🗆 EESAVE                                | 🔽 BOOTSZ1          | 🔽 BOOTSZO | E BOOTRST |  |  |  |
|                                         | Пß                 | <b>5</b>  | Γ 4       |  |  |  |
| □ 3                                     | <b>□</b> 2         |           |           |  |  |  |
| い         い           设置导航         エ厂设定 |                    |           |           |  |  |  |
| 读取                                      | 马入                 | _ ✔ 确定    | ★ 取消      |  |  |  |

点"确定"

回主窗口后直接点编程就可以了。这时候你的USBISP 下载器已经完成. 把你的USB 线拔下再插上,你的电脑会告诉你找到新硬件,并且有一个指 示灯会亮,如果没有的话,那你就要检查你的板有没有问题或是以上步骤有没有出错了. 接下来给你的新硬件安装驱动程序!

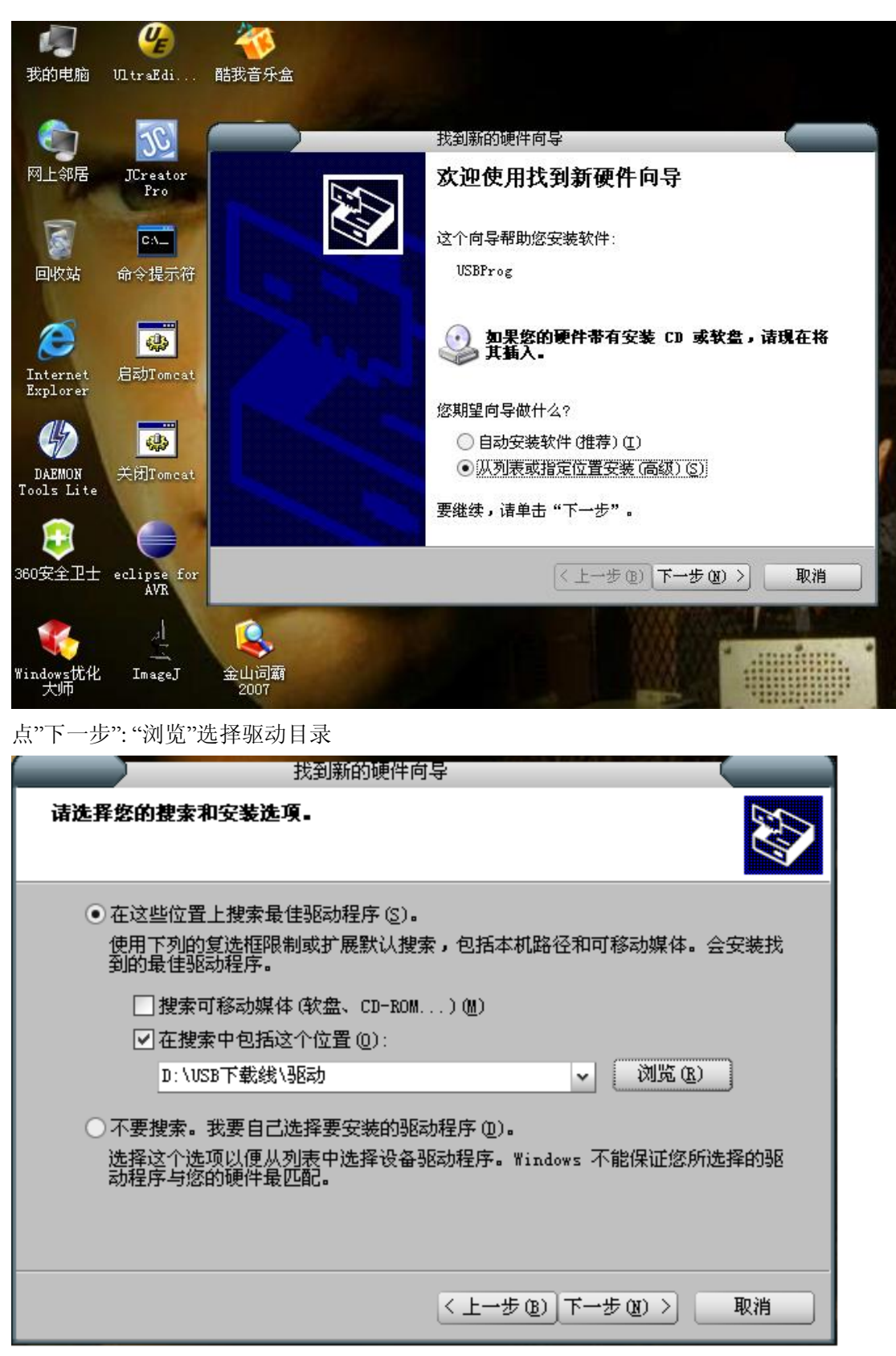

选择"下一步"

安装中.....

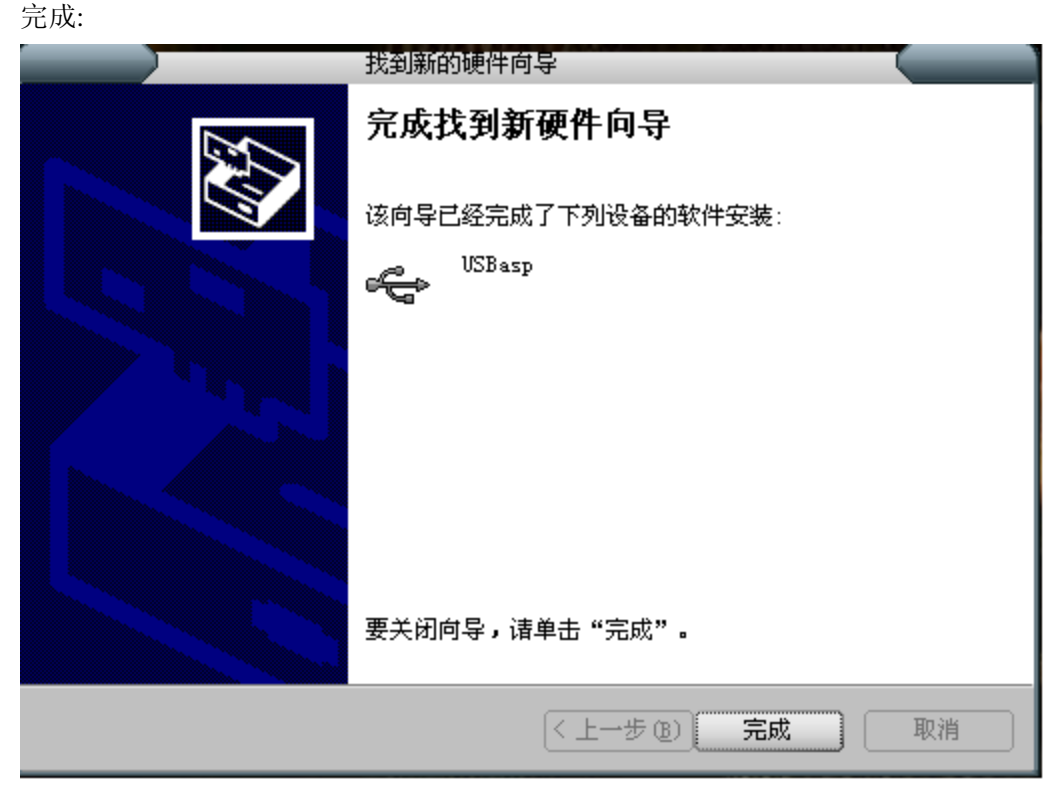

然后在我的电脑里的设备管理器里可以看到安装的驱动名:

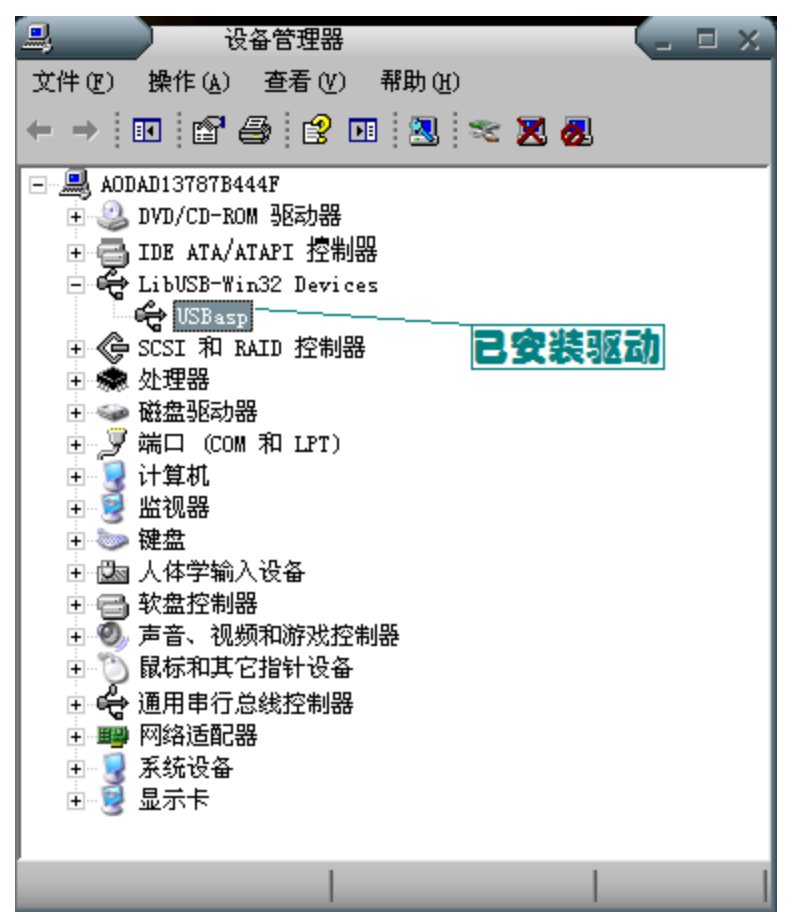

驱动装完后,接下来就可以用它来向你的其它目标板下载程序。 把你的双龙下载线的那个10PIN 线拔过来用,一端插下载器的10PIN 插座,一端插目标板

## 接下来一个<mark>重要说明</mark>:

已经下载好程序的USB下载器上的短路块在你通过它往目标板上写程序时,把J1, J2, J3 都拔下来,或拔下J1和J2,这样就要让目标板外接电源,或拔下J2和J3,只接J1,这样目标板 就不用外接电源,直接由USB下载器供电给目标板.如果不如上这么做,会在用PROGISP软件 写程序时会出现如下现象:

|                                                                                       |                                      |                                     | (increase)        |                                                                                                    |                                        |                                              |
|---------------------------------------------------------------------------------------|--------------------------------------|-------------------------------------|-------------------|----------------------------------------------------------------------------------------------------|----------------------------------------|----------------------------------------------|
| 文件(Z)                                                                                 | 编辑                                   | (X) (1111)                          |                   |                                                                                                    |                                        |                                              |
| 编程纟                                                                                   | 扁報│配 置│ù                             | 兇明│升级│                              |                   |                                                                                                    |                                        |                                              |
| 一熔丝低;<br>1 BOD<br>1 BOD                                                               | 位    熔丝<br>DLEVEL                    | と高位<br>RSTDISBL<br>WTDON            | -熔丝扩展位-<br>0<br>0 | 加密位<br>1 NA<br>1 NA                                                                                        | 编程器及接口<br>USBASP ▼                     | Auto 时钟校正<br>High<br>1.0 MHz 00 0            |
| I SUT<br>O SUT<br>O CKS<br>O CKS                                                      | 1 0 9<br>0 1 0<br>EL3 1 E<br>EL2 0 E | SPIEN<br>CKOPT<br>EESAVE<br>300TSZ1 |                   | BLB12     BLB11     BLB11     BLB02     BLB01                                                              | 选择芯片<br>ATmega8 ▼<br>芯片识别字             | 2.0 MH2 00 C<br>4.0 MH2 00 C<br>8.0 MH2 00 C |
| 0 CKS<br>1 CKS<br>位配置2                                                                | EL1 回 E<br>EL0 回 E<br>方式 向导方式        | 300TSZ0<br>300TRST                  | Erro<br>Cr        | or and the progr                                                                                           | am Error<br>Flash<br>Flash<br>6/8192   | U Low<br>调入Eprom<br>读出Eprom                  |
| ।<br>दि<br>                                                                           |                                      | 100 D πε<br>tiλ Ξ                   | 9八                | 低于                                                                                                    | - 反∞別字                                 | F 校验 EEPROM<br>F 编程熔丝                        |
| <u>キロ wを かん の</u><br>温馨提示:<br>在使用本软件之前建议先浏览说明栏的内容<br>Load Flash file D:\test\main.hex |                                      |                                     |                   | <ul> <li>○ 第42 FLASH</li> <li>○ 编程 FLASH</li> <li>○ 續程 EEPROM</li> <li>○ 校验 FLASH</li> <li>○ 擦除</li> </ul> | □ 数据自动重载<br>□ 提供时钟<br>□ 脱机数据<br>□ 读 自动 |                                              |
| 状态                                                                                    |                                      | 3 1                                 | 使用时间 00:          | :00:00 Cop                                                                                                 | yright(r) Zhifeng So                   | oftware, Inc. 2007                           |

或是软件不能找到USB设备!

接下来是上面的工作都正常操作后: 打开PROGISP软件:

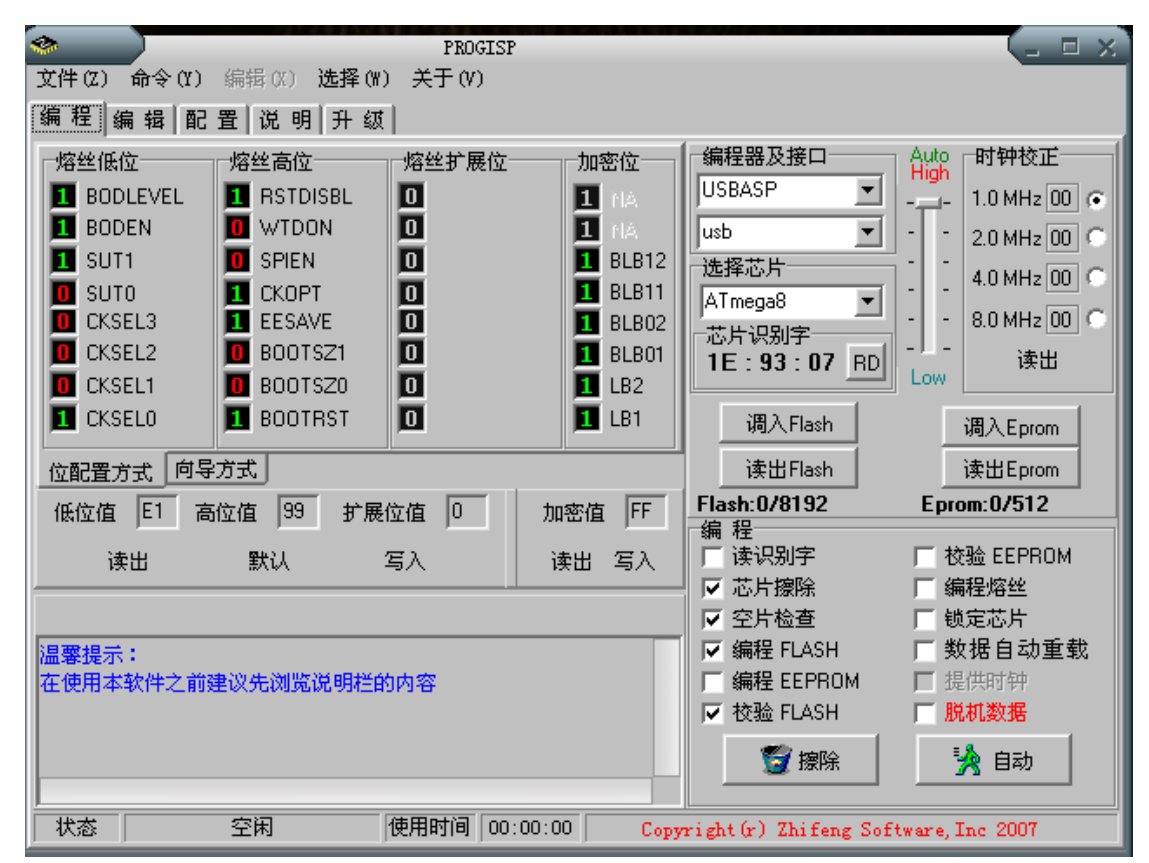

软件PROGISP默认的ATmega16 的配置(内部8MHz 时钟),下面的操作是往mega8的操作:

| ٠                                                                                      |                                                                               | PROGISP                                    |                                                                            |                                                                          | _ <b>□</b> ×                                                                                                    |
|----------------------------------------------------------------------------------------|-------------------------------------------------------------------------------|--------------------------------------------|----------------------------------------------------------------------------|--------------------------------------------------------------------------|----------------------------------------------------------------------------------------------------|
| 文件(Z) 命令(Y)                                                                            | 编辑(X) 选择(W                                                                    | ) 关于(V)                                    |                                                                            |                                                                          |                                                                                                    |
| 编程编辑配                                                                                  | 畳 │ 说 明 │ 升 愆                                                                 |                                            |                                                                            |                                                                          |                                                                                                    |
| 「熔丝低位<br>1 BODLEVEL<br>1 BODEN<br>1 SUT1<br>0 SUT0<br>0 CKSEL3<br>0 CKSEL2<br>0 CKSEL1 | 熔丝高位<br>I RSTDISBL<br>VTDON<br>SPIEN<br>CKOPT<br>EESAVE<br>BOOTSZ1<br>BOOTSZ0 | 「熔丝扩展位」<br>0<br>0<br>0<br>0<br>0<br>0<br>0 | 加密位<br>1 (1A<br>1 (1A<br>1 BLB12<br>1 BLB11<br>1 BLB02<br>1 BLB01<br>1 LB2 | 编程器及接口<br>USBASP ▼<br>usb ▼<br>选择芯片<br>ATmega8 ▼<br>芯片识别字<br>1E:93:07 RD | Auto<br>High         时钟校正           -         1.0 MHz 00 0           -         2.0 MHz 00 0           -         4.0 MHz 00 0           -         8.0 MHz 00 0           -         8.0 MHz 00 0           -         8.0 MHz 00 0           -         8.0 MHz 00 0           -         8.0 MHz 00 0 |
|                                                                                        |                                                                               |                                            |                                                                            | 调入Flash<br>读出Flash<br>Flash:0/8192<br>编程<br>读识别字                         | 调入Eprom<br>读出Eprom<br>Eprom:0/512                                                                                                    |
| ·····································                                                  |                                                                               |                                            |                                                                            | <ul> <li>✓ 芯片擦除</li> <li>✓ 空片检查</li> <li>✓ 编程 FLASH</li> </ul>           | □ 编程熔丝 □ 锁定芯片 □ 数据自动重载                                                                                                    |
| 在使用本软件之前建议先浏览说明栏的内容                                                                    |                                                                               |                                            |                                                                            | <ul> <li>「編程 EEPROM</li> <li>✓ 校验 FLASH</li> <li>✓ 擦除</li> </ul>         | □ 提供时钟<br>□ 脱机数据                                                                                                    |
| 状态                                                                                     | 空闲                                                                            | 使用时间 00:                                   | :00:00 Cop                                                                 | yright(r) Zhifeng Sof                                                    | tware, Inc. 2007                                                                                                    |

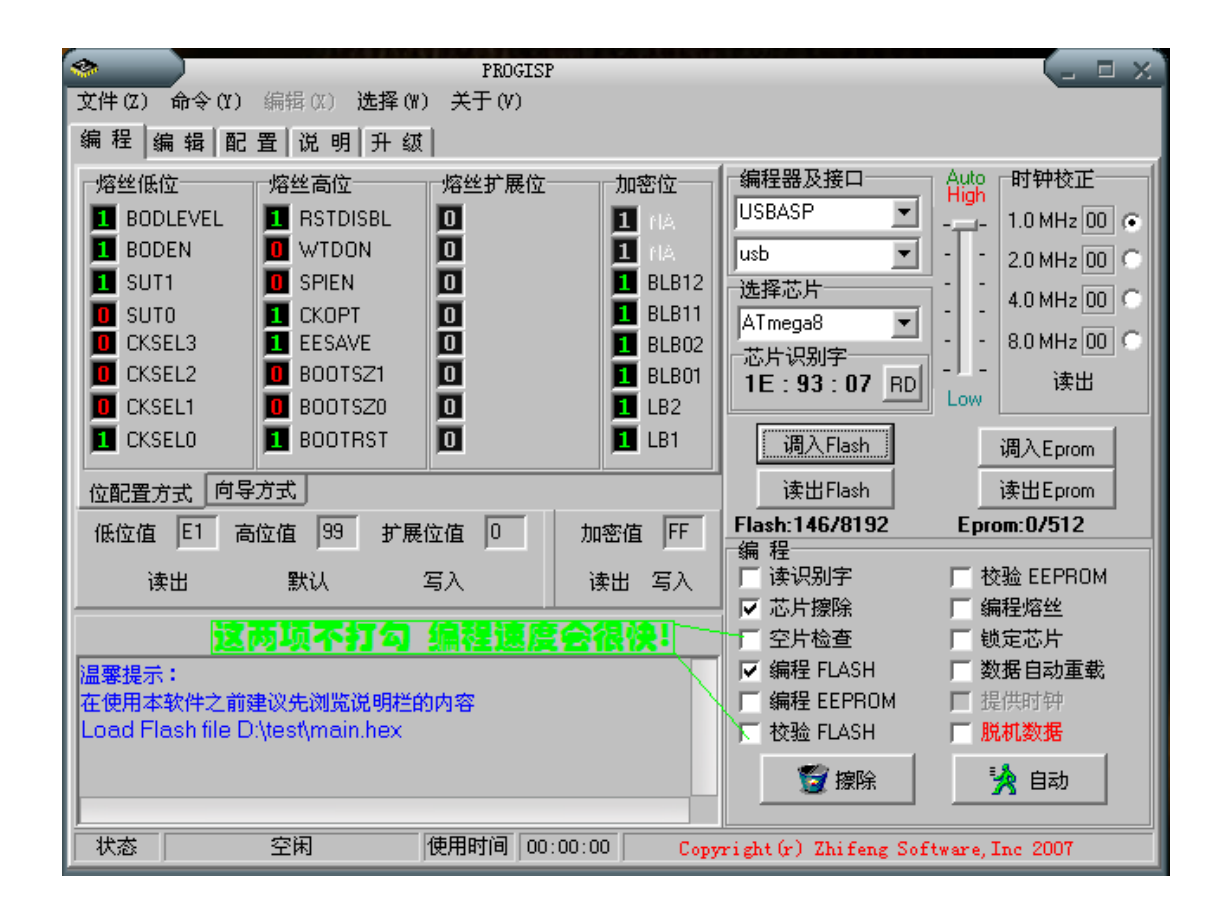

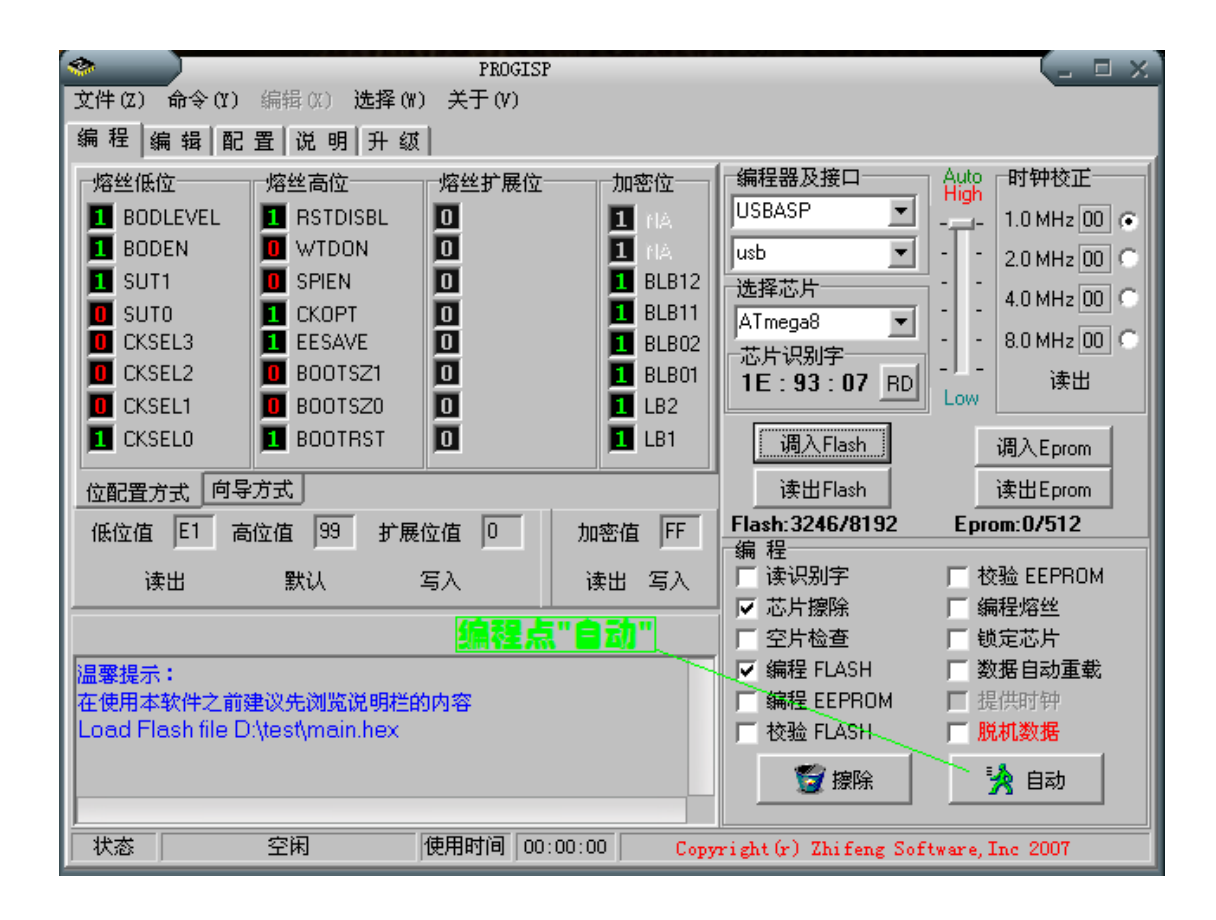

编程中:

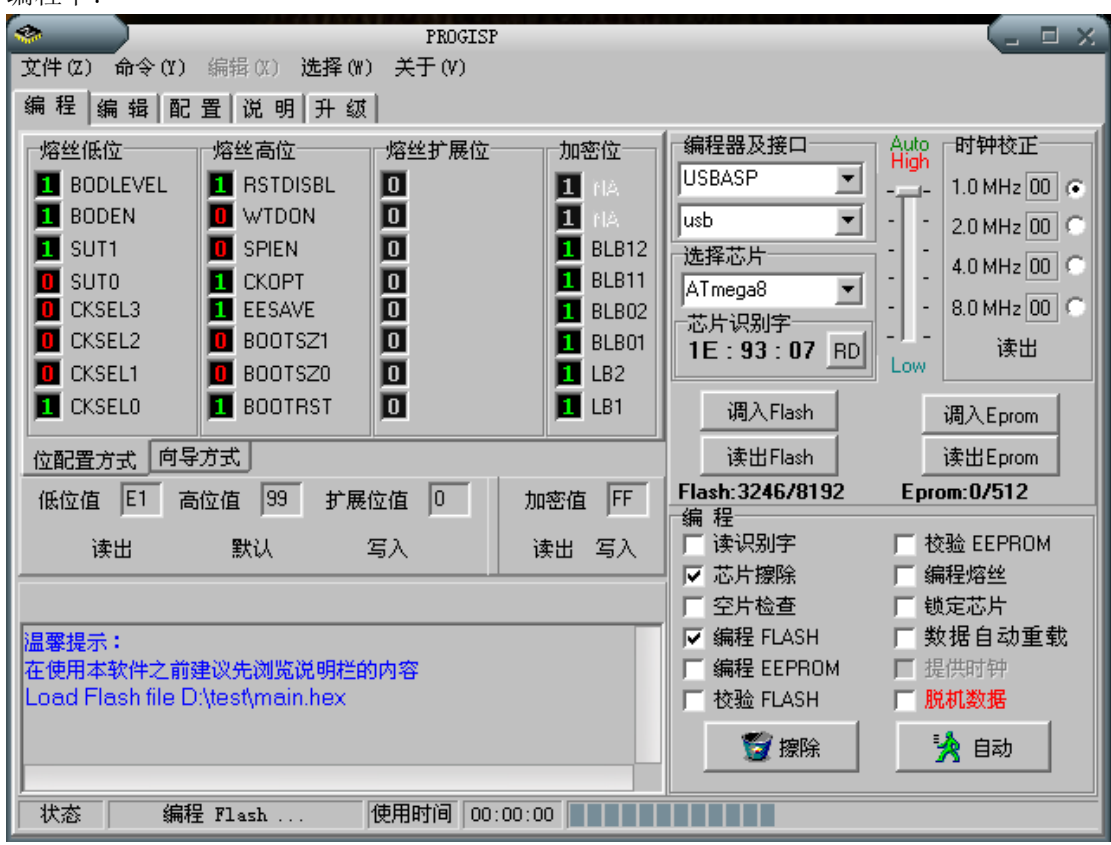

成功!

|                                        |                   | PROGISP    | •                                     |                       | (_ □ ×            |  |  |
|----------------------------------------|-------------------|------------|---------------------------------------|-----------------------|-------------------|--|--|
| 文件(Z)                                  | 命令(Y) 编辑(X) 选     | 择(W) 关于(V) |                                       |                       |                   |  |  |
| 编程编                                    | 编程编辑配置说明升级        |            |                                       |                       |                   |  |  |
| □熔丝低的                                  | 立一一熔丝高位           | 熔丝扩展位      | 加密位                                   | 编程器及接口                | Auto 时钟校正         |  |  |
| 🔳 BOD                                  | LEVEL 🛛 🔟 RSTDISE | L 🚺        | 1 NA                                  | USBASP 🗾              | 1.0 MHz 00 💿      |  |  |
| 📘 BOD                                  | EN 🚺 WTDON        | O          | 1 NA                                  | usb 💌                 | 2.0 MHz 00 C      |  |  |
| 1 SUT                                  | 1 🚺 SPIEN         | O          | 1 BLB12                               | 选择芯片                  |                   |  |  |
| 🔲 SUT                                  | о 👖 СКОРТ         |            | 1 BLB11                               | ATmega8 💌             |                   |  |  |
|                                        | EL3 1 EESAVE      |            | 1 BLB02                               |                       | 8.0 MHz 00 0      |  |  |
|                                        |                   |            |                                       | 1E:93:07 RD           | ↓ 读出              |  |  |
|                                        |                   |            |                                       |                       |                   |  |  |
|                                        |                   |            |                                       |                       | 调入Eprom           |  |  |
| 位配置方                                   | 1式 向导方式           |            | 读出Flash                               | 读出Eprom               |                   |  |  |
| 低位值                                    | E1 高位值 99         | 扩展位值 0     | Flash: 3246/8192                      | Eprom:0/512           |                   |  |  |
| ·#                                     | ر<br>به ا         |            | 編 程                                   | □ 校验 FEPBOM           |                   |  |  |
|                                        |                   | 与八         | 医田 与八                                 | ▼ 芯片擦除                | 「编程熔丝             |  |  |
|                                        |                   |            |                                       | □ 空片检查                | □ 锁定芯片            |  |  |
| 在使用本                                   | 软件之前建议先浏览说        | 明栏的内容      | ▼ 编程 FLASH                            | □ 数据自动重载              |                   |  |  |
| Load Flash file D:\test\main.hex 成功:   |                   |            |                                       | └ 编程 EEPROM           | ┏ 提供时钟            |  |  |
| 1: Erase,Write Flash,Successfully done |                   |            |                                       | □ 校验 FLASH            | ▶ 脱机数据            |  |  |
|                                        |                   | 🛛 🌍 擦除     | 1 1 1 1 1 1 1 1 1 1 1 1 1 1 1 1 1 1 1 |                       |                   |  |  |
|                                        |                   |            |                                       |                       |                   |  |  |
| 状态                                     | 空闲                | 使用时间 00:   | :00:01 Copy                           | vright(r) Zhifeng Sof | ftware, Inc. 2007 |  |  |

牛牛倾情制作

2008年10月7日